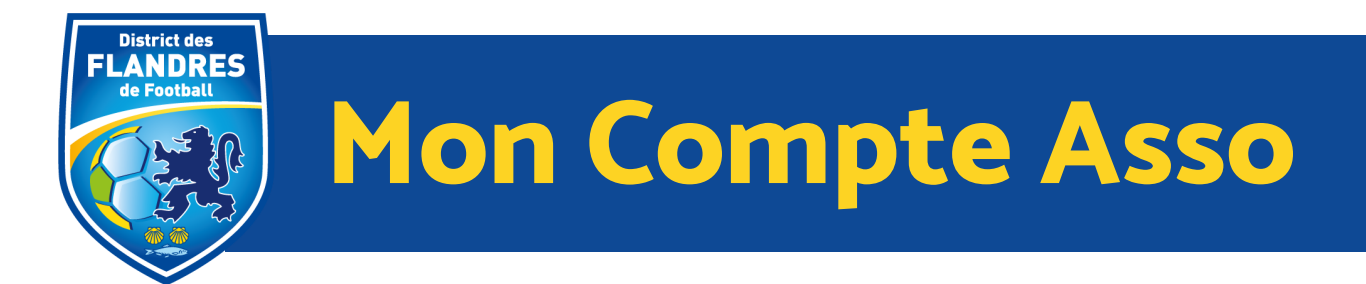

# Qu'est-ce que le Compte Asso ?

<u>Le Compte Asso</u> est le site officiel de gestion des associations. Il permet aux associations d'accéder notamment aux demandes de subventions de l'Etat.

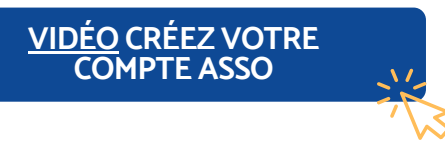

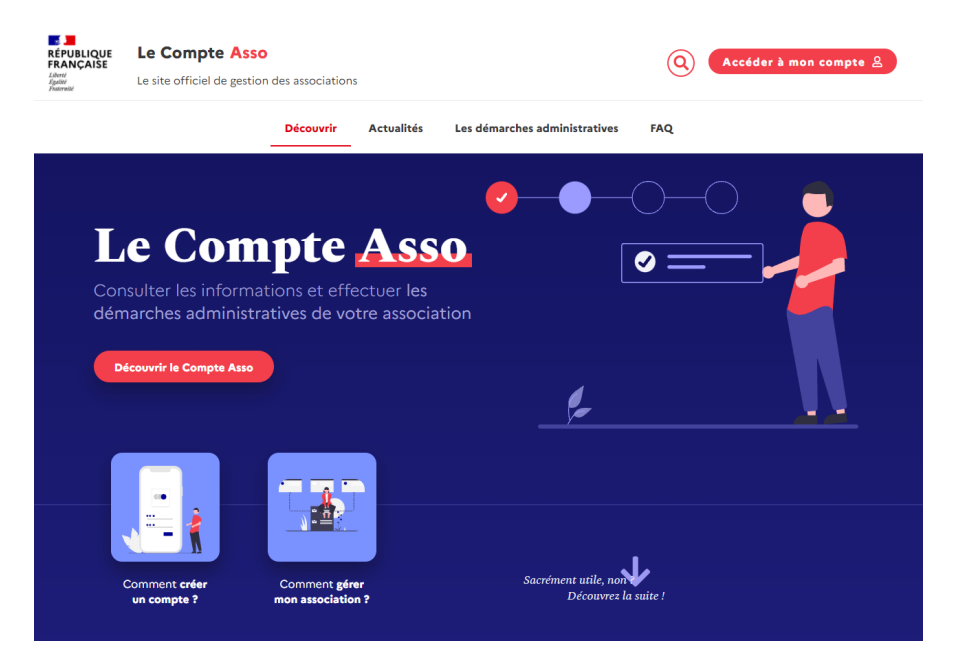

<u>Conseil</u> : avant de débuter vos démarches, consultez <u>la liste des pièces justificatives.</u> Munissez-vous de votre numéro RNA (identifiant unique de l'association attribué lors de son enregistrement et composé de 10 caractères, commençant par W et suivi de 9 chiffres), et de votre numéro de SIRET.

La procédure étape par étape 🌔

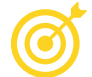

- Se rendre sur le site : <u>https://lecompteasso.associations.gouv.fr/client/login</u>
- Cliquer sur Créer un compte
- Renseigner les informations demandées (nom, prénom, adresse mail)

Conseil : Renseignez une adresse mail générique, adresse officielle (nomduclub@flandres.lfhf.fr) du club par exemple, et non l'adresse mail personnelle du dirigeant.

## PAGE 1

- Se rendre sur la boite mail renseignée précédemment et activer le compte via le mail d'activation.
- Se connecter avec les identifiants (adresse mail préremplie et choix du mot de passe).
- Renseigner les informations demandées : type de structure (association), numéro de SIRET et cliquer sur la loupe (recherche de l'association et confirmation de l'identité qui s'affiche), vérifier l'adresse de l'association, fonction occupée au sein de l'association, certifier sur l'honneur la création du compte en cochant.

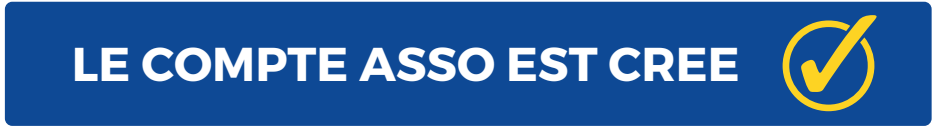

### Cliquer sur l'encart noir avec le nom de votre association.

| Le Compte Asso<br>Este officiel de gestion d'association |                                                               |                         | Code code<br>Deconnection |
|----------------------------------------------------------|---------------------------------------------------------------|-------------------------|---------------------------|
|                                                          | Ajoster une nouvelle association ou établissement à ce compte | Suini des dessiers      |                           |
|                                                          | Association : UNION SPORTIVE SAINTE-ANNE DE VERTOU            | Demander une subvenzien | 1                         |

Compléter les informations relatives à votre association (certaines infos sont préremplies) :

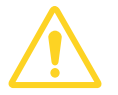

TOUJOURS ENREGISTRER A L'AIDE DE LA DISQUETTE A CHAQUE ETAPE

- Dans la partie Identité : compléter Autres caractéristiques (exemple : domaine sport).
- Dans la partie Adresse et coordonnées : compléter les coordonnées de téléphone, adresse mail, site internet (si existant).
- Dans la partie Affiliation :
  - Cliquer sur le bouton + pour Affiliation aux Fédérations sportives
  - Renseigner les informations demandées
  - Valider en cliquant sur la disquette à droite
  - Cliquer sur le nuage pour télécharger l'attestation d'affiliation (document obligatoire) et cliquer sur Déposer le document.

| 94 | filiations et adhére              | nts personnes mo   | orales         |                 |                 |                 |             |            | 0 amiliat |
|----|-----------------------------------|--------------------|----------------|-----------------|-----------------|-----------------|-------------|------------|-----------|
| 4  | ffillations aux Fédér             | ations non sporti  | ves            |                 |                 |                 |             |            |           |
|    | O Aucune affiliation non-sportly  | re recensée        |                |                 |                 |                 |             |            |           |
| ľ  |                                   |                    |                | Đ               |                 |                 |             |            |           |
| 4  | ffiliations aux Fédér             | ations sportives   |                |                 |                 |                 |             |            |           |
| l  | O Aucune affiliation sportive res | censée             |                |                 |                 |                 |             |            |           |
|    | Туре                              | Nom Fédération     | n' affiliation | Licenciés total | Licenciés homme | Licenciës femme | Télécharger | Téléverser | Action    |
|    | •                                 | •                  |                |                 |                 |                 |             |            | 00        |
|    |                                   |                    |                | •               |                 |                 |             |            | з         |
| ,  | dhérents personnes                | morales            |                | 1               |                 |                 |             |            |           |
| l  | O Aucun adhérent ou personne      | es moralies trouvé |                |                 |                 |                 |             |            |           |
|    |                                   |                    |                | •               |                 |                 |             |            |           |
|    |                                   |                    |                |                 |                 |                 |             |            |           |
|    |                                   |                    |                | PAG             | E 2             |                 |             |            |           |

Dans la partie Personnes physiques : ajouter si nécessaire une autre personne du club avec les coordonnées avec le + (le créateur du compte est pré-renseigné), cocher les autorisations pour chaque personne (le responsable légal est le.la Président.e).

| \$<br>Personnes phys | siques |        |          |           |                      |                       |                 | 0 per                   | - |
|----------------------|--------|--------|----------|-----------|----------------------|-----------------------|-----------------|-------------------------|---|
| Civilitei            | Nom    | Prinom | Fonction | Töléphone | Adresse électronique | Représentant<br>légal | Valideur<br>CEC | Publication<br>internet | 3 |
| •                    |        |        | -        |           |                      |                       | 8               |                         | 0 |
| 2                    |        |        |          | 0         |                      |                       |                 |                         | 8 |

- Dans la partie Agréments administratifs (facultatif) : renseigner les informations demandées après avoir cliqué sur le + (exemple : agrément service civique).
- Dans la partie Moyens humains, compléter les informations demandées (si inconnue, inscrire O).

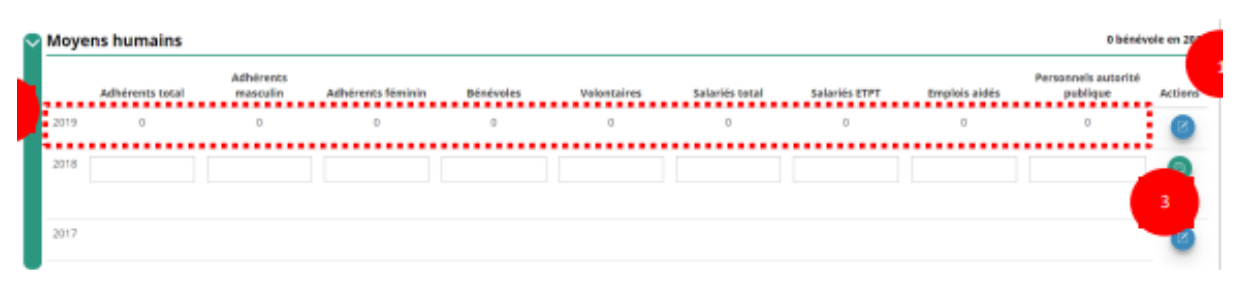

Dans la partie Coordonnées bancaires : compléter les informations demandées en cliquant sur le +, saisir de l'IBAN en vérifiant qu'il correspond bien en tout chiffre, enregistrer puis téléverser le RIB en cliquant sur le nuage et valider en cliquant sur Déposer un document.

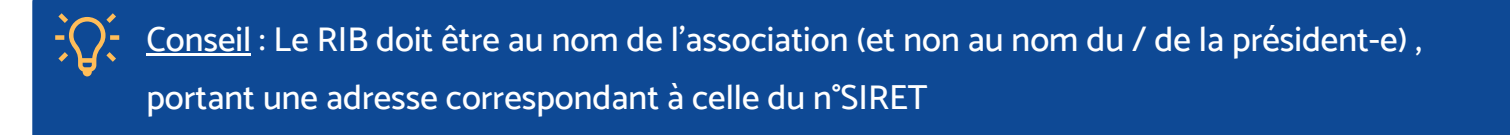

Dans la partie Documents : télécharger les documents demandés en cliquant sur les nuages correspondants (rapport d'activité, budget prévisionnel, rapport financier annuel et projet de l'association) et valider chacun avec Déposer un document.

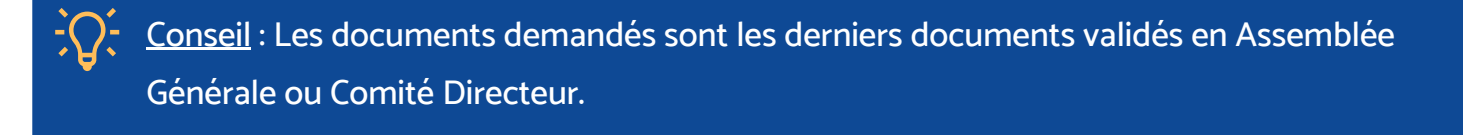

# Pour revenir à la page d'accueil

• Cliquer sur le "logo Le Compte Asso" pour revenir à l'accueil

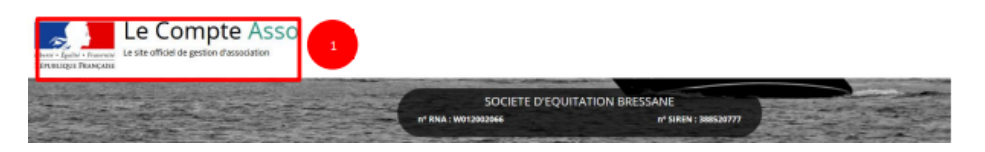

## PAGE 3